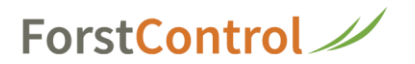

## Stunden erfassen

Nach erfolgreichem Login

1 Auf die Kachel 'Zeiterfassung' klicken

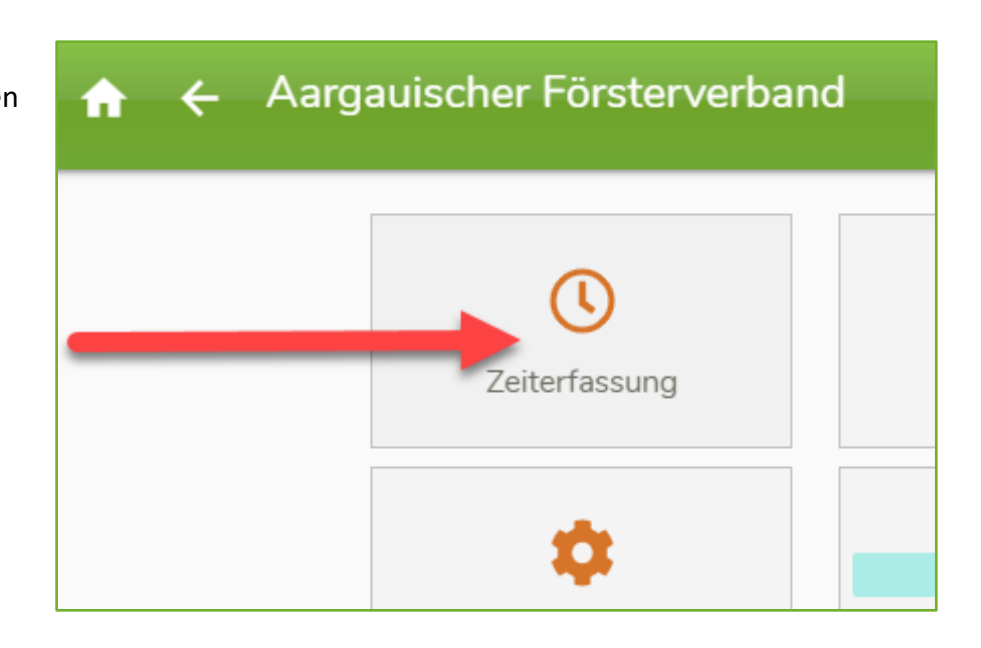

2 Datum eingeben und ins Feld 'Auftrag' klicken, um den Kurs auszuwählen

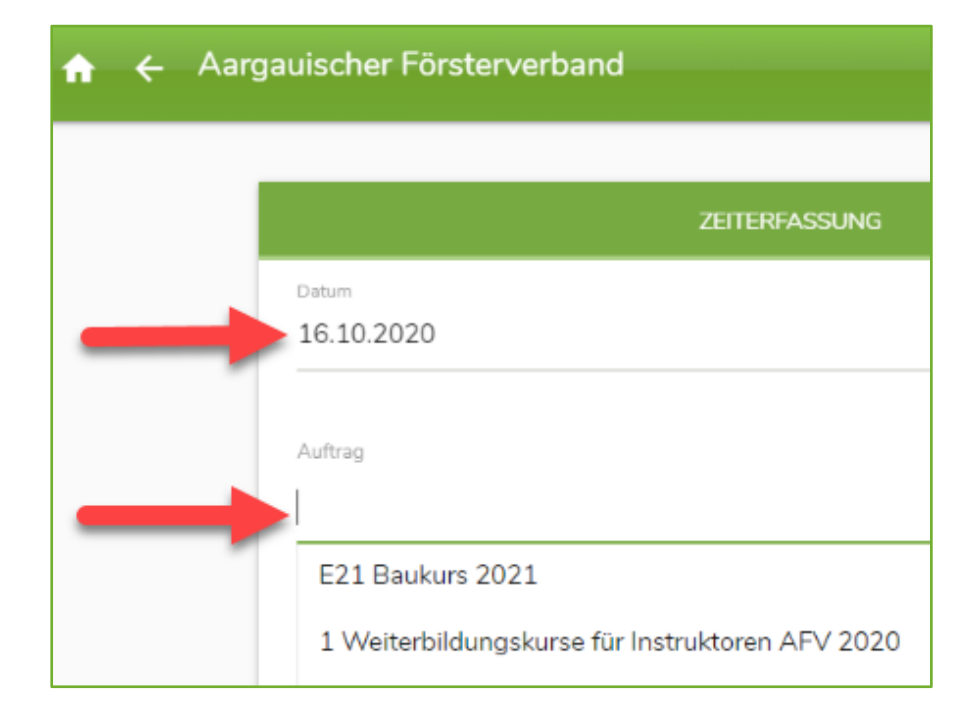

## ForstControl

**3** Beim Eintragen der Wegentschädigung unterscheiden Sie bitte, ob die Auszahlung an den **Arbeitgeber** oder **Privat** geht.

Das Feld 'Fahrzeuge' öffnen und die Kilometer eintragen.

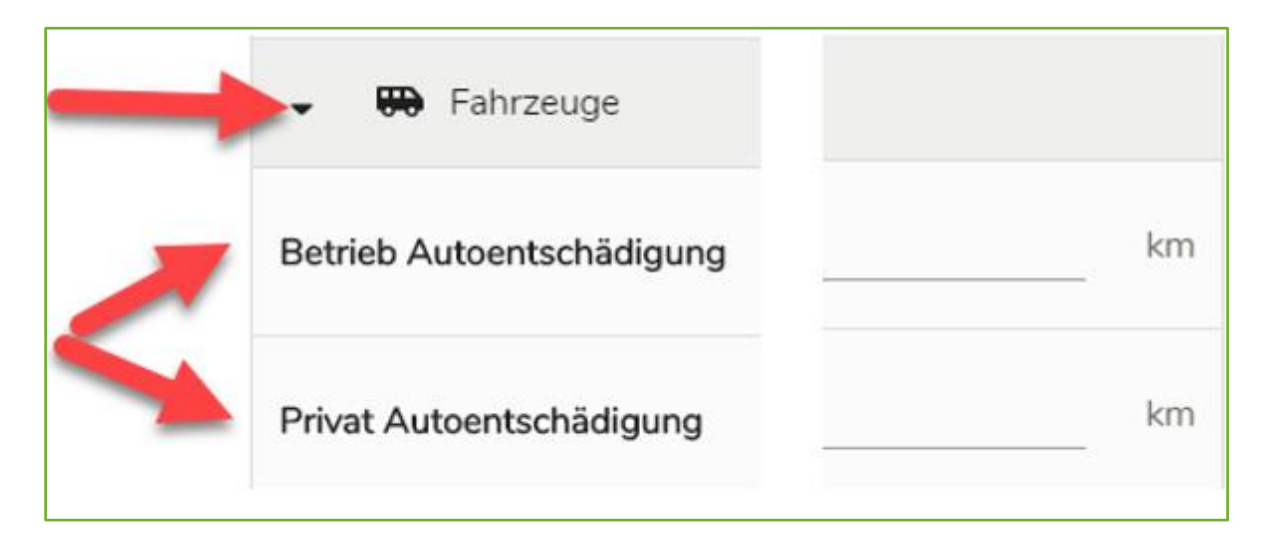

4 Für die Erfassung der Instruktoren-, Expertenentschädigung beachten Sie bitte die Einstellung der Zeiteinheit: viertel-, halb- oder Tageweise (d = 0.25, 0.5 oder 1) und unterscheiden Sie, ob die Auszahlung an *Privat* oder *Arbeitgeber* geht. Feld 'Produkte' öffnen und den Eintrag auf der entsprechenden Zeile vornehmen.

| + | <ul> <li>Produkte</li> </ul>   |       |
|---|--------------------------------|-------|
|   | Instruktor/Experte Arbeitgeber | <br>d |
|   | Instruktor/Experte Privat      | <br>d |
|   | Kursleiter Betrieb             | <br>d |
|   |                                |       |

## ForstControl

**5** Erfassung Externe Kosten (als Beispiel)

Feld 'Externe Kosten' öffnen und Beschreibung einfügen.

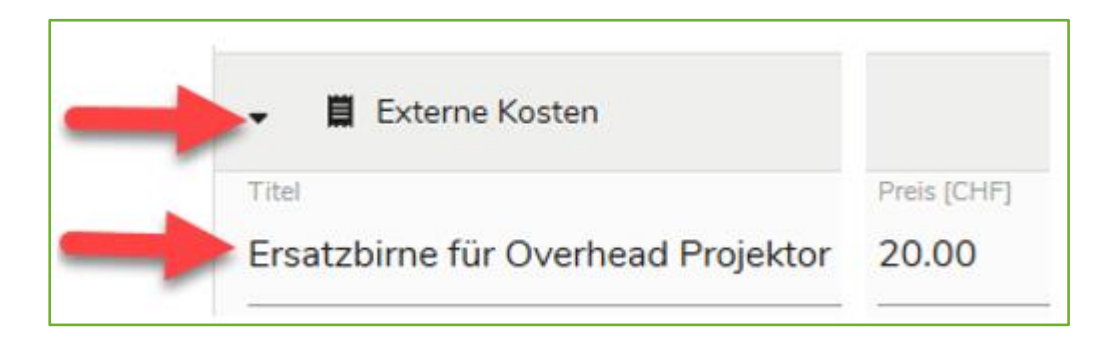

6 Speichern, unten rechts

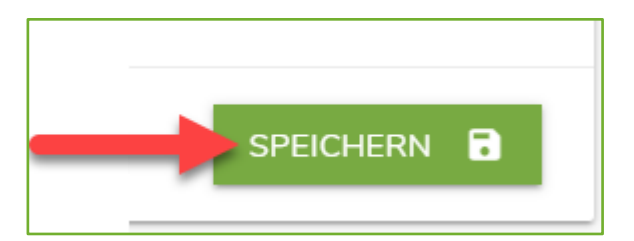